# **Regulaminy Shoper**

INSTRUKCJA UŻYTKOWNIKA

## Spis treści

| Wymagania                                       | .3 |
|-------------------------------------------------|----|
| Kreowanie regulaminów oraz polityki prywatności | .4 |
| Proces kreowania                                | .4 |
| Podgląd dokumentów                              | .5 |
| Zmiana danych                                   | .6 |
| Aktualizacja dokumentów                         | .6 |
| Strony informacyjne                             | .7 |

## Wymagania

W celu korzystania z aplikacji niezbędne jest jej zainstalowanie w sklepie oraz uzupełnienie w konfiguracji sklepu danych firmy takich jak:

- główny adres e-mail
- NIP

## Kreowanie regulaminów oraz polityki prywatności

#### Proces kreowania

Aplikacja umożliwia wygenerowanie następujących dokumentów:

- regulamin sklepu internetowego
- regulamin newslettera
- regulamin konta użytkownika
- zwroty i reklamacje
- polityka prywatności

oraz:

- certyfikatu dla sklepu internetowego
- infografiki regulaminu sklepu

Po instalacji aplikacji oraz zaakceptowaniu warunków korzystania z niej użytkownik zostanie przeniesiony do formularza zbierającego dane niezbędne do wygenerowania ww. dokumentów.

| Shoper <sup>®</sup><br>regulariny         |                                                                                                    |   | ⑦ FAQ |
|-------------------------------------------|----------------------------------------------------------------------------------------------------|---|-------|
| Podstawowe dane firmy                     |                                                                                                    |   |       |
| W jakiej formie prawnej prowadzisz sklep? | <ul> <li>Jednoosobowa działalność gospodarcza</li> <li>Spółka cywilna</li> <li>Inna spółka</li> </ul> |   |       |
| Nazwa spółki:                             | Przykładowa nazwa spółki                                                                              | ? |       |
| REGON:<br>Adres spółki:                   | 11111111100000<br>ul. Przykładowa 84/2                                                                |   |       |

Część pól zostanie automatycznie uzupełniona na podstawie danych wprowadzonych w konfiguracji sklepu. Pozostałe pola należy uzupełnić samodzielnie.

Gdy formularz zostanie poprawnie uzupełniony należy kliknąć przycisk "Zapisz" znajdujący się w dolnej części formularza.

W kolejnym kroku użytkownik zostanie zapytany o chęć utworzenia stron informacyjnych zawierających wykreowane dokumenty. Więcej na temat stron informacyjnych znajduje się w rozdziale dot. stron informacyjnych.

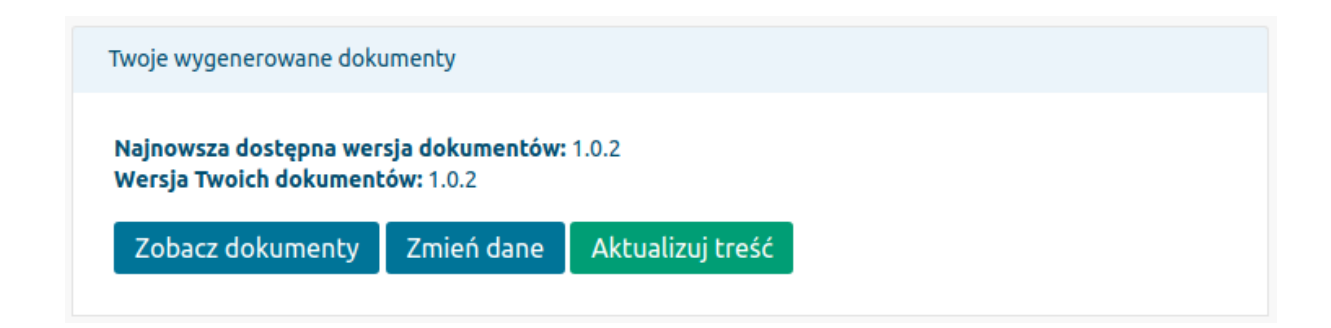

Po pomyślnym wygenerowaniu dokumentów użytkownik zyska dostęp do panelu zarządzania aplikacją. W sekcji "Twoje wygenerowane dokumenty" znajdują się następujące opcje:

- zobacz dokumenty
- zmień dane
- aktualizuj treść

#### Podgląd dokumentów

Aplikacja umożliwia podgląd wszystkich wykreowanych przez nią dokumentów. W tym celu należy wybrać opcję "Zobacz dokumenty" z głównego panelu aplikacji "Shoper Regulaminy".

| Shoper <sup>®</sup><br>regulaminy |            |          | ⑦ FAQ |
|-----------------------------------|------------|----------|-------|
| Wersja dokumentu                  | Data       | Godzina  | Akcja |
| 1.0.2                             | 06.04.2018 | 11:55:46 | ۲     |
| 1.0.2                             | 06.04.2018 | 11:55:22 | ۲     |

### Zmiana danych

Aplikacja umożliwia w sposób prosty zmodyfikowanie uprzednio wprowadzonych przez użytkownika danych. W przypadku wybrania opcji "Zmień dane" wyświetlony zostanie pełny formularz uzupełniony w taki sposób jak w momencie ostatniego zapisu.

Po wprowadzeniu zmian konieczne jest ponowne zapisanie formularza wybierając opcję "Zapisz".

Zmiana danych oznacza wygenerowanie nowej kopii dokumentów.

### Aktualizacja dokumentów

Aktualizacja dokumentów konieczna jest w momencie gdy zajdą zmiany w ich treści. W tej sytutacji użytkownik zostanie poinformowany mailowo o konieczności dokonania aktualizacji. Ponadto, w panelu zostanie wyświetlona stosowna informacja.

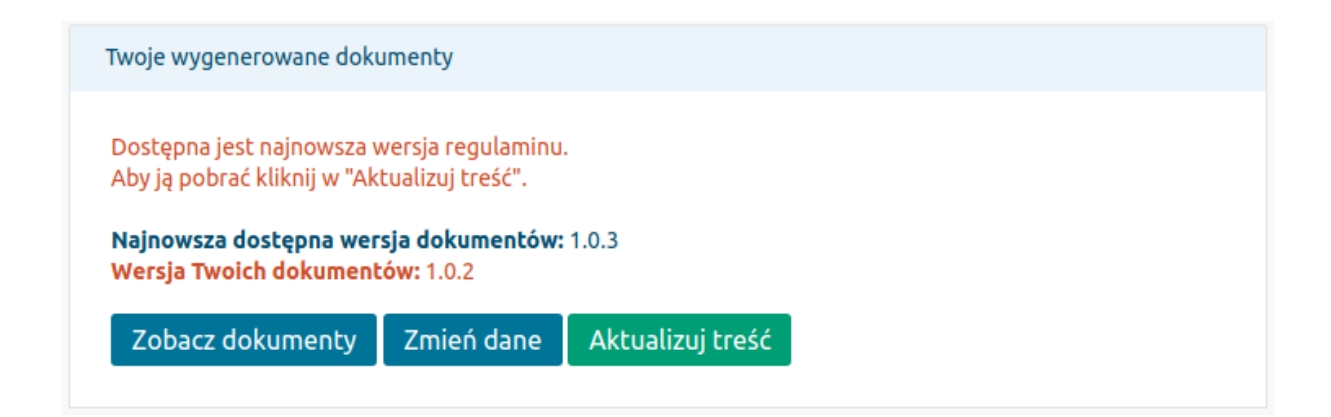

Po kliknięciu w przycisk "Aktualizuj treść" aplikacja automatycznie spróbuje zaktualizować treść dokumentów. W szczególnych przypadkach konieczne może być skorzystanie z opcji zmiany danych.

## Strony informacyjne

Aplikacja jest w stanie samodzielnie utworzyć strony informacyjne w Twoim sklepie zawierające wygenerowane dokumenty. Po każdorazowym wygenerowaniu dokumentów (w tym zmiana danych i aktualizacja treści) wyświetlą się opcje umożliwiające utworzenie / zaktualizowanie stron informacyjnych.

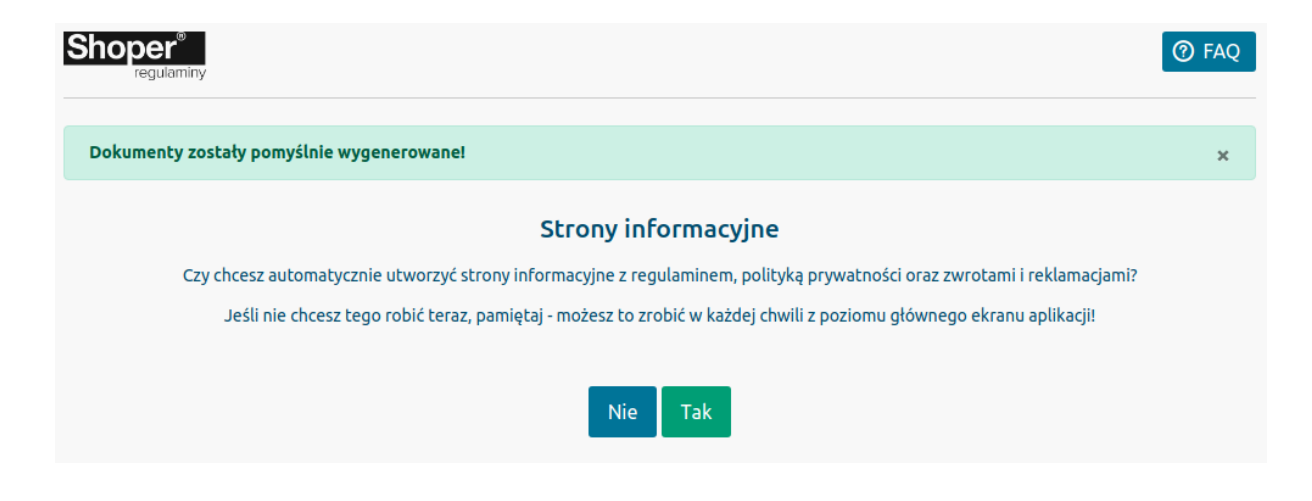

W związku z tym nie zaleca się ręcznego dokonywania zmian w zawartości utworzonych stron. Wszelkie ręczne zmiany zostana każdorazowo nadpisane przez aplikacje.

W przypadku gdy użytkownik nie zdecyduje się na utworzenie stron zaraz po wykreowaniu dokumentów, może on tego dokonać w każdym momencie z poziomu głównego ekranu aplikacji.

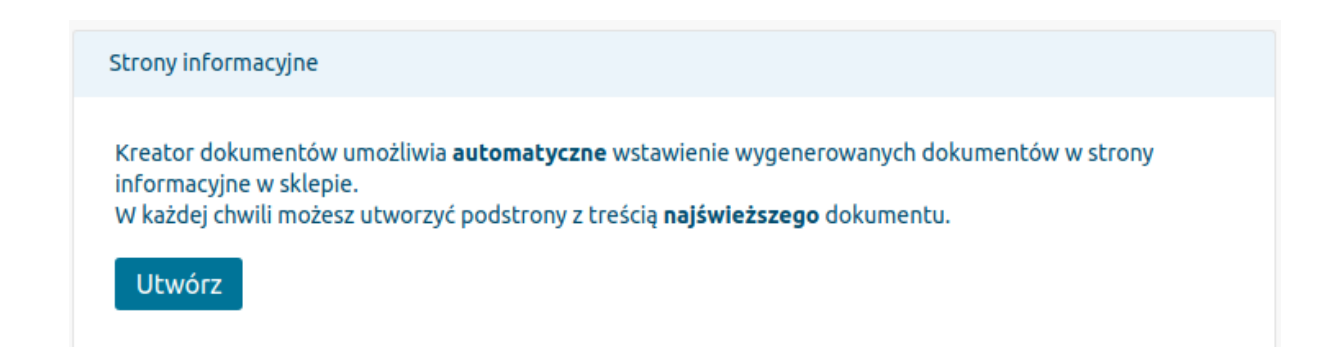

#### Strony informacyjne

Kreator dokumentów umożliwia **automatyczne** wstawienie wygenerowanych dokumentów w strony informacyjne w sklepie.

W każdej chwili możesz utworzyć podstrony z treścią **najświeższego** dokumentu.

Twoje obecne strony informacyjne to:

- Regulaminy
- Polityka prywatności
- Zwroty i reklamacje

Aktualizuj